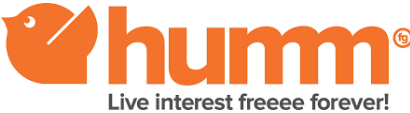

## FREE to set up payment plan

## Step 1 – Go to www.shophumm.com.au

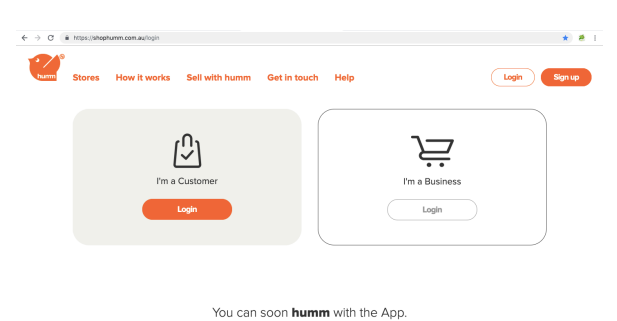

Download on the App Store Google Play

Step 2 – Click on the Sign Up button in the top right corner of the screen

| Sign up |         |
|---------|---------|
|         |         |
|         |         |
|         | Sign up |

## <section-header>Step 3 – Enter your mobile then click SIGN UP

Just double-checking. We sent a code to 0416012311. Please enter it here. Yerffication code 252296 Resend code

# Tell us about you and apply. Enter your details as they appear on your ID and make your application. First name Part name is mandatory. Last name Last name Last name Date of birth Date of birth Date of birth Date of birth Date of birth Date of birth Date of birth Date of birth Date of birth Date of birth Date of birth Date of birth Date of birth Date of birth Date of birth Date of birth Date of birth Date of birth Date of birth Date of birth

By clicking 'Confirm': I authorise Decision Intellect to act as my agent and contact a reporting body on my behalf to access my credit report. Note: This will not affect your credit score.

I confirm I've read the Terms and Conditions and by also providing further identification information i offer o inter into a human credi contract as set out in these Terms and Conditions. J agree to the Privacy Policy and consent to exchange my information with reporting bodies to assess my application. I agree to the Terms of Use.

 Loonfirm that:
 Lam a permanent resident of Australia;
 Lam permanently employed working at least 25 hours per veck or receiving an aged or velocarias pension;
 Lam not an undischarged bankrupt or have ceason to believe Lam or may become insolvent. Step 4 – Fill out customer details and read through and agree to all the tick box terms before Clicking CONFIRM

Step 5 – Customer is sent an SMS code to their mobile phone PROMPTLY enter that code before it times out

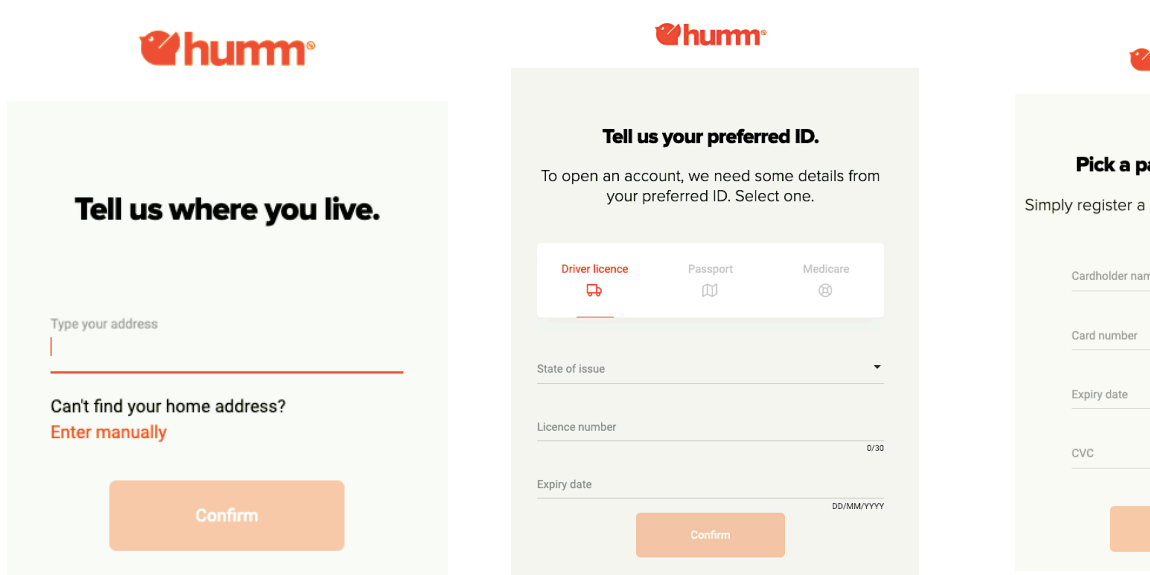

**Step 7** –

Customer

Chooses ID -

It must be

EXACTLY as it

appears on their

ID use format DD/MM/YYYY

Step 6 – Customer types the address and selects from the drop down list that is displayed

| •••          | Enter your details   Humm        |    |
|--------------|----------------------------------|----|
| https://car  | t.shophumm.com.au/Checkout?platf | 07 |
| Pick a       | payment method.                  |    |
|              |                                  |    |
|              |                                  |    |
|              |                                  |    |
| Cardholder r | name                             |    |
| Dianne M     | Smith                            |    |
|              |                                  |    |
|              |                                  |    |
| exp. 07/     | PRIMART                          |    |
|              |                                  |    |
|              |                                  |    |
|              |                                  |    |
|              | ( <del>)</del>                   |    |
|              | Add a new card                   |    |
|              |                                  |    |
|              |                                  |    |
|              | Confirm                          |    |

### **Whumm**

| regis    | ter a del<br>pay | bit or credi<br>/ments. | it card for you |
|----------|------------------|-------------------------|-----------------|
| Cardhol  | der name         |                         |                 |
| Card nu  | mber             |                         | ** ****         |
| Expiry d | ate              |                         |                 |
| CVC      |                  |                         | MIN/TT          |
|          |                  |                         | XXX             |
|          |                  |                         |                 |

Step 7 – Customer has minimum payment amount in their chosen account

Once your account is set up you can then go to make your purchase using your mobile number and password

https://www.myoils.com.au/starterKits.php

humm Customer support 1800 088 151